# Інструкція користувача

## «Управління ключами сховища РКСЅ#12»

## Зміст

| 1. | Загальні відомості                     | 1    |
|----|----------------------------------------|------|
|    | 1.1. Призначення                       | 1    |
|    | 1.2. Системні вимоги                   | 1    |
|    | 1.3. Склад Інструменту                 | 2    |
|    | 1.4. Ліцензійні вимоги                 | 2    |
|    | 1.5. Реквізити розробника              | 2    |
| 2. | Опис операцій                          | 3    |
|    | 2.1. Порядок запуску                   | 3    |
|    | 2.2. Створення сховища PKCS#12         | 3    |
|    | 2.3. Завантаження сховища PKCS#12      | 4    |
|    | 2.4. Генерація ключа та запиту PKCS#10 | 6    |
|    | 2.5. Створити сертифікат               | 9    |
|    | 2.6. Інсталяція сертифікату            | . 12 |
|    | 2.7. Імпорт/експорт ключів             | . 14 |
|    | 1 1                                    |      |

## 1. Загальні відомості

## 1.1. Призначення

Інструмент «Управління ключами сховища РКСЅ#12» (надалі – Інструмент) призначений для:

- створення файлового сховища PKCS#12 ключів та сертифікатів;
- імпорту/експорту ключів та сертифікатів до/із сховища;
- генерації асиметричної ключовою пари із записом цієї пари до сховища, та створення запиту на сертифікат у форматі PKCS#10;
- генерації сертифікату для ключової пари, що є у сховищі, з підписанням на вибраному ключі у сховищі;
- генерації сертифікату із зовнішнього запиту PKCS#10 (файлу) з підписанням на вибраному ключі у сховищі;
- імпорт сертифікату для ключової пари чи заміна існуючого сертифікату.

## 1.2. Системні вимоги

Інструмент створено на мові Java як десктоп-інструмент (desktop) робочого столу, що може виконуватися у будь-якому операційному середовищі під управлінням віртуальної машини Java 1.6 та вище.

### 1.3. Склад Інструменту

Інструмент постачається у складі бібліотек (в папці lib) та командного файлу:

lib\ Pkcs12Tools.bat

Склад бібліотек: ambapi.jar – бібліотека додаткових інструментів; ambprovider.jar – криптографічний сервіс провайдер Java JCA/JCE (Java <sup>тм</sup> Cryptography Architecture/ Java <sup>тм</sup> Cryptography Environment); PKCS#12.jar – інструмент «Управління ключами сховища PKCS#12».

### 1.4. Ліцензійні вимоги

Ліцензування є обов'язковим для використання бізнес-користувачами, тобто працівниками державних та комерційних організацій та установ.

Правильність функціонування Інструменту та його супроводження забезпечується тільки для ліцензованого Інструменту.

### 1.5. Реквізити розробника

ТОВ «Базис» 0304, Україна, м. Київ, вул. Платонівська 18 Тел.: +38 044 244-02-25 tech@itsway.kiev.ua

## 2. Опис операцій

## 2.1. Порядок запуску

Програма тестування виконується запуском командного файлу:

### Pkcs12Tools.bat

Файл для Java JRE v1.7: "C:\Program Files\Java\jre7\bin\java.exe" -Xmx1024m -cp "./lib/PKCS#12.jar;./lib/ambprovider.jar;./lib/ambapi.jar" com.amb.api.pkcs12.PKCS12App

Файл для Java JRE v1.6: "C:\Program Files\Java\jre6\bin\java.exe" -Xmx1024m -cp "./lib/PKCS#12.jar;./lib/ambprovider.jar;./lib/ambapi.jar" com.amb.api.pkcs12.PKCS12App

## 2.2. Створення сховища РКСЅ#12

В основному вікні Інструменту вибрати кнопку «Створити...»

| e        | 🏄 Управление ключами хранилища PKCS#12                        |   |  |  |  |  |  |  |  |
|----------|---------------------------------------------------------------|---|--|--|--|--|--|--|--|
|          | Файл Генерация ключа Помощь                                   |   |  |  |  |  |  |  |  |
| е и<br>! | Создать или загрузить РКСЅ#12 хранилище:<br>Создать Загрузить | 6 |  |  |  |  |  |  |  |

Ввести пароль доступу до сховища (та повторити його), і вибравши команду «Зберегти як…» записати сховище до файлу:

|                             | 🍰 Управление ключами хранилища PKCS#12   |  |  |  |  |  |
|-----------------------------|------------------------------------------|--|--|--|--|--|
| Файл Генерация ключа Помощь |                                          |  |  |  |  |  |
| ic<br>IF                    | Создать или загрузить РКСS#12 хранилище: |  |  |  |  |  |
| 11                          | Создать Загрузить                        |  |  |  |  |  |
|                             | Пароль                                   |  |  |  |  |  |
|                             | Повторите                                |  |  |  |  |  |
|                             | Сохранить как Отменить                   |  |  |  |  |  |

### 2.3. Завантаження сховища РКСЅ#12

Якщо сховище вже існує, то в основному вікні Інструменту вибрати кнопку «Завантажити…», та після вибору файлу ввести пароль доступу:

| lp.          | 📓 Управление ключами хранилища PKCS#12 📃 🗖 🔀 |
|--------------|----------------------------------------------|
| 2            | Файл Генерация ключа Помощь                  |
| ал<br>Г<br>С | Создать или загрузить РКСЅ#12 хранилище:     |
| С<br>Л<br>F  | Имя файла C:\Key\store.p12                   |
| ē            | Пароль Отменить                              |
|              |                                              |
|              | Псевдоним Общее имя Цепочка Алгоритм ключа   |

При наявності у сховищі ключів та сертифікатів вони будуть відображені у таблиці:

| 📓 Управление ключами хранилища PKCS#12                        |                                            |                         |                     |   |  |  |  |  |
|---------------------------------------------------------------|--------------------------------------------|-------------------------|---------------------|---|--|--|--|--|
| Файл Генерация ключа Помощь                                   |                                            |                         |                     |   |  |  |  |  |
| Создать или загрузить РКСЅ#12 хранилище:<br>Создать Загрузить |                                            |                         |                     |   |  |  |  |  |
| Псевдоним Общее имя Шелочка Алгоритм ключа                    |                                            |                         |                     |   |  |  |  |  |
|                                                               | LICK AD "VCC" DEA                          | Цепочка                 |                     |   |  |  |  |  |
| 4f504fa6-58eb-26a4-630c-4e90550                               | UCK // VCC" Poot                           | 1 сертификата           | РСА, ПОДПИСЬ ТОЛЬКО |   |  |  |  |  |
| Удалить<br>Экспортировать в *.pfx<br>Импорт из *.pfx          | треть сертификат Просмотре<br>а с цепочкой | ть цепочку сертификатов |                     |   |  |  |  |  |
|                                                               |                                            |                         |                     | 0 |  |  |  |  |

У стовпці «Ланцюг» (сертифікатів) показано скільки сертифікатів з ланцюга міститься у сховищі. Якщо запис пустий, то ця ключова пара не має сертифікату – це пара, на яку сформовано запит PKCS#10 на отримання сертифікату.

Якщо сертифікат присутній, то його можна переглянути, вибравши конкретний запис та потім натиснувши кнопку «Подивитися сертифікат»:

| 📓 Управление ключами хранилища PKCS#12                                                                                                    |                                                    |                          |                                                              |   |    |  |  |
|----------------------------------------------------------------------------------------------------|----------------------------------------------------|--------------------------|--------------------------------------------------------------|---|----|--|--|
| Файл Генерация ключа Помощь                                                                                                    |                                                    |                          |                                                              |   |    |  |  |
| Создать или загрузить РКСЅ#12 хранилище:                                                                                                   |                                                    |                          |                                                              |   |    |  |  |
| Создать Загрузить<br>Псевдоним<br>↓453е8:05-0еа8-53f0-е193-64a58b4<br>↓4f504fa6-58eb-26a4-630c-4e99550<br>↓4f504fa6-58eb-26a4-630c-4e99550 | Общее имя<br>ЦСК ДП "УСС" RSA<br>ЦСК ДП "УСС" Root | Цепочка<br>1 сертификата | Алгоритм ключа<br>RSA, Подпись только<br>RSA, Подпись только |   | ∠≈ |  |  |
| Импорт из *.pfx                                                                                                    |                                                    |                          |                                                              |   |    |  |  |
|                                                                                                    |                                                    |                          |                                                              | 0 |    |  |  |

## 2.4. Генерація ключа та запиту РКСЅ#10

Генерація ключа виконується у відкритому сховищі (див. п.2.3.).

Для генерації ключа та одночасно запиту (чи само підписаного сертифікату) вибрати меню «Генерація ключа/ Запит сертифікату РКСЅ#10...»:

| 🕌 Управление ключами хранилища PKCS#12 |                 |              |       |  |  |  |
|----------------------------------------|-----------------|--------------|-------|--|--|--|
| Файл                                   | Генерация ключа | Помощь       |       |  |  |  |
| Coor                                   | Запрос сертифин | ката PKCS#10 |       |  |  |  |
| созд                                   | Создат& сертиф  | икат         | лище: |  |  |  |
| C                                      | Инсталлировать  | сертификат   |       |  |  |  |
| Псевдоним Общее имя                    |                 |              |       |  |  |  |

У новому вікні генерації вибрати алгоритм ключа із доступних у списку алгоритмів:

| 🅌 Генерация ключевой пары и PKCS#10 запро |                 |             |  |  |  |  |  |
|-------------------------------------------|-----------------|-------------|--|--|--|--|--|
| <sub>Г</sub> Выбор алгоритма              | и длины ключа - |             |  |  |  |  |  |
| Алгоритм ключа                            | DSTU4145PB      | Длина ключа |  |  |  |  |  |
|                                           | DSTU4145PB      | ``          |  |  |  |  |  |
| _                                         | DSTU4145ONB     |             |  |  |  |  |  |
| Выберите типовое                          | RSA             | ключа Ключт |  |  |  |  |  |
| ГДанные о субъект                         | DSA 냥           | рча) ————   |  |  |  |  |  |
|                                           | ECDSA Fp        |             |  |  |  |  |  |
|                                           | ECDSA F2m       |             |  |  |  |  |  |
| Орган                                     | GOST34310       |             |  |  |  |  |  |
|                                           | ECGost34310     |             |  |  |  |  |  |
| 0                                         | бласть          |             |  |  |  |  |  |
|                                           |                 |             |  |  |  |  |  |

де

DSTU4145PB – стандарт ДСТУ 4145-202, поліноміальний базис;

DSTU4145ONB – стандарт ДСТУ 4145-202, оптимальний нормальний базис;

RSA – стандарт RFC 3447:2003, FIPS 186-3:2009, PKCS #1 v2.1;

DSA – стандарт FIPS 186-3:2009, ДСТУ ISO/IEC 14888-3:2002;

ЕСDSA Fp – стандарт FIPS 186-3:2009, ДСТУ ISO/IEC 14888-2:2002;

ECDSA F2m – стандарт FIPS 186-3:2009, ДСТУ ISO/IEC 14888-2:2002;

GOST34310 – стандарт ГОСТ 34.310-95;

ЕСGost34310 -стандарт ГОСТ 34.310-2004.

Для стандарту **ECDSA** підтримуються еліптичні криві, визначені такими стандартами:

- **SEC2** Standards for Efficient Cryptography (SEC), SEC 2: Recommended Elliptic Curve Domain Parameters September 20, 2000, Version 1.0, Certicom Corp.
- NIST FIPS 186-3: Digital Signature Standard (DSS); Annex D.1 NIST Recommended Elliptic Curves June, 2009
- **X9.62** X9.62-2005: Public Key Cryptography For The Financial Services Industry: The Elliptic Curve Digital Signature Algorithm (ECDSA).

**Brainpool** - ECC Brainpool:

- 1) ECC Brainpool Standard Curves and Curve Generation, Version 1.0, 2005. <u>http://www.ecc-brainpool.org/ecc-standard.htm</u>; and
- 2) **BSI** TR-03111: Technical Guideline TR-03111. Elliptic Curve Cryptography, Version 1.11" – BSI (Bundesamt fur Sicherheit in der Informationstechnik), 2009 – <u>https://www.bsi.bund.de/cae/servlet/contentblob/471398/publicationFile/3</u> 0909/BSI-TR-03111\_pdf.pdf;
- 3) ECC Brainpool Standard Curves and Curve Generation RFC draftlochter-pkix-brainpool-ecc-03, March 6, 2009.

Вибрати довжину ключа чи еліптичну криву (за назвою чи ідентифікатором). Для ДСТУ ключів додатково вибрати ДКЕ (довготривалий ключовий елемент):

| 4 | 🕌 Генерация ключевой пары и PKCS#10 запроса       |                |               |       |            |   |      |  |
|---|---------------------------------------------------|----------------|---------------|-------|------------|---|------|--|
|   | <sub>Г</sub> Выбор алгоритма и длины ключа —      |                |               |       |            |   |      |  |
|   | Алгоритм ключа DSTU4145PB 💟 Длина ключа 163 🛩 ДКЕ |                |               |       |            |   |      |  |
|   |                                                   |                | . I X         |       | Nº2        |   |      |  |
| ľ | ыверите типовое использ                           | ования ключа   | Ключ цифровои | подпи | N63        |   |      |  |
|   | Данные о субъекте (владе                          | льце ключа) —— |               |       | Nº4        | ≣ |      |  |
|   | CN/DNS                                            |                |               |       | N95        | 5 | Numb |  |
|   | Организация                                       |                |               |       | N95<br>N97 |   | елен |  |
|   |                                                   |                |               |       | N98        | ~ |      |  |
|   | Область                                           |                |               |       |            |   | Гор  |  |

Вибрати типове використання ключа:

| 4 | 🕌 Генерация ключевой пары и PKCS#10 запроса                                     |                |                                  |   |   |  |  |  |
|---|---------------------------------------------------------------------------------|----------------|----------------------------------|---|---|--|--|--|
|   | <sub>Г</sub> Выбор алгоритма и длины ключа ———————————————————————————————————— |                |                                  |   |   |  |  |  |
|   | Алгоритм ключа DSTU4145PB 💙 Длина ключа 163 💙 ДКЕ №1 💙                          |                |                                  |   |   |  |  |  |
| E | Выберите типовое использования ключа Ключ цифровой подписи 🔹 🌅 Расшир           |                |                                  |   |   |  |  |  |
|   | -Данные о субъекте (владе                                                       | льце ключа) —— | Ключ цифровой подписи            | ^ | ] |  |  |  |
|   | CN/DNS                                                                          |                | Ключ шифрования                  |   |   |  |  |  |
|   |                                                                                 |                | Ключ подписи и шифрования 💦 🔪    |   |   |  |  |  |
|   | Организация                                                                     |                | Согласование/Шифрование ключей К |   |   |  |  |  |
|   |                                                                                 |                | Ключ подчиненного ЦСК            |   |   |  |  |  |
|   | Область                                                                         |                | Ключ корневого ЦСК               |   |   |  |  |  |
|   |                                                                                 |                | Ключ службы фиксирования времени |   |   |  |  |  |
|   | Должность                                                                       |                | Ключ службы OCSP                 | ~ |   |  |  |  |
|   |                                                                                 |                |                                  |   |   |  |  |  |

Якщо необхідно, вибрати «Розширений запит», та встановити розширення запиту:

| 📓 Генерация ключевой г                          | пары и РКСS#10 запроса 📃 🗖 🔀                                                      |  |  |  |  |  |  |  |
|-------------------------------------------------|-----------------------------------------------------------------------------------|--|--|--|--|--|--|--|
| <sub>г</sub> Выбор алгоритма и длины ключа —    |                                                                                   |  |  |  |  |  |  |  |
| Алгоритм ключа DSTU414                          | Алгоритм ключа DSTU4145PB 💙 Длина ключа 163 💙 ДКЕ Nº1 💌                           |  |  |  |  |  |  |  |
| Выберите типовое использ                        | Выберите типовое использования ключа Ключ цифровой подписи 💌 🔽 Расширенный запрос |  |  |  |  |  |  |  |
| Назначение ключа<br>Здесь устанавлены флаги К   | (eyUsage для выбранной модели типового использования ключа                        |  |  |  |  |  |  |  |
| Цифровая подпись                                | ✓ Не-отказуемость Шифрование ключей Шифрование данных                             |  |  |  |  |  |  |  |
| Согласование ключей                             | Подпись сертификатов Подпись CRL Только зашифрование Только расшифрование         |  |  |  |  |  |  |  |
| Расширенное использован                         | ние ключа —                                                                       |  |  |  |  |  |  |  |
| 🔲 Защита электронной поч                        | нты 🔲 Подписывание кода 👘 SSL Аутентификация клиента 📄 SSL Аутентификация сервера |  |  |  |  |  |  |  |
| 🔲 IPSec пользователь                            | IPSec конечная система     IPSec тунель     Формирование меток времени            |  |  |  |  |  |  |  |
| Подписывание OCSP                               | OCSP Cert No Check MS Smart Card Logon MS Domain Controller                       |  |  |  |  |  |  |  |
| МS Шифрование файлов                            | ой системы 🔲 MS Восстановление зашифрованной файловой системы                     |  |  |  |  |  |  |  |
| <sub>Г</sub> Данные о субъекте (владе           | льце ключа) —                                                                     |  |  |  |  |  |  |  |
| 😑 CN/DNS                                        | Serial Number                                                                     |  |  |  |  |  |  |  |
| Организация                                     | Подразделение                                                                     |  |  |  |  |  |  |  |
| Область                                         | Город                                                                             |  |  |  |  |  |  |  |
| Должность                                       | e-mail                                                                            |  |  |  |  |  |  |  |
| Дополнительные данные                           |                                                                                   |  |  |  |  |  |  |  |
|                                                 |                                                                                   |  |  |  |  |  |  |  |
| 🗌 Создать как корневой 🛛 🔵 🗢 Срок жизни в годах |                                                                                   |  |  |  |  |  |  |  |
| Генерация Сохрани                               | ть как Посмотреть РКС5#10 Отказаться                                              |  |  |  |  |  |  |  |

Заповнити реквізити підписувача (власника ключа).

На завершення, встановити прапорець «Створити як кореневи», якщо треба додатково створити само підписаний сертифікат (за записати його в сховище), а також визначити термін дії сертифікату в роках.

Після цього вибрати кнопку «Генерація».

Кнопкою «Зберегти як..» треба виконати збереження запиту РКСЅ#10 у файл.

#### 2.5. Створити сертифікат

Меню «Створити сертифікат» призначається для створення/ генерації сертифікату із запиту РКСЅ#10:

| 🖆 Управление ключами хранилища PKCS#12 |                                                                    |                  |                    |                 |          |  |  |  |
|----------------------------------------|--------------------------------------------------------------------|------------------|--------------------|-----------------|----------|--|--|--|
| Г                                      | Файл                                                               | Генерация ключа  | Помощь             |                 |          |  |  |  |
| 4                                      | 0                                                                  | Запрос сертифин  | ката PKCS#10       |                 |          |  |  |  |
|                                        | созд                                                               | Создать сертиф   | икат               | лище.           |          |  |  |  |
|                                        |                                                                    | Инсталлиробать   | о сертификат       |                 |          |  |  |  |
| 1                                      |                                                                    |                  |                    | 06              | Henerius |  |  |  |
| 2                                      |                                                                    | псевдоним        |                    | Оощее имя       | цепочка  |  |  |  |
|                                        |                                                                    | 453e8c05-0ea8-53 | )f0-e193-64a58b4 Ц | СК ДП "УСС" RSA |          |  |  |  |
| d.                                     | 🔲 📕 4f504fa6-58eb-26a4-630c-4e99550 ЦСК ДП "УСС" Root 1 сертификат |                  |                    |                 |          |  |  |  |
| r                                      |                                                                    |                  |                    |                 |          |  |  |  |
| d.                                     |                                                                    |                  |                    |                 |          |  |  |  |

Сертифікат при цьому підписується ключем, який вибирається в сховищі. Отже, створити сертифікат можна лише після створення в сховищі ключової пари та її сертифікату, який може бути само підписаним (див. п.2.4.), або імпортований із файлу ззовні (див. п. «Імпортувати сертифікат»)

Вікно «Створити сертифікат»:

| 🕌 Создать сертификат                  |                           |                  |                     |  |
|---------------------------------------|---------------------------|------------------|---------------------|--|
| Выберите ключ/сертификат, кото        | орым надо подписать запро | 00               |                     |  |
| Псевдоним                             | Общее имя                 | Алгоритм ключа   |                     |  |
| 4f504fa6-58eb-26a4-630c-4e995         | ЦСК ДП "УСС" Root         | 1 сертификата    | RSA, Подпись только |  |
| Dufernantin                           |                           |                  |                     |  |
| выверите ключ/запрос, для кото        | рого надо создать сертифи | кат, или внешнии | РКС5#10 фаил:       |  |
| 45209c05-0009-5260-0102-6405          |                           | ценочка          |                     |  |
|                                       |                           |                  |                     |  |
| Серийный номер сертификата            |                           | 0 🗢              | Срок жизни в годах  |  |
| Точка распространения базового CRL    |                           |                  |                     |  |
| Точка распространения частичного/дель | Ta CRL                    |                  |                     |  |
| Генерация Сохранить как               | Показать сертификат       |                  |                     |  |

1) Вибрати сертифікат/ ключ, яким слід підписати новий (створюваний) сертифікат

| 🍰 Создать сертификат                              |                            |               |                     |
|---------------------------------------------------|----------------------------|---------------|---------------------|
| Выберите ключ/сертифик                            | ат, которым надо подписать | запрос        |                     |
| Псевдоним                                         | Общее имя                  | Цепочка       | Алгоритм ключа      |
| 🔽 4f504fa6-58eb-26a4-630c-4e995 ЦСК ДП "УСС" Root |                            | 1 сертификата | RSA, Подпись только |
|                                                   |                            |               |                     |
|                                                   |                            |               |                     |
|                                                   |                            |               |                     |
|                                                   |                            |               |                     |

- 2) Вибрати запит
  - а. Якщо сертифікат створюється із запиту для ключової пари, що є у сховищі, то слід вибрати цю пару:

| здоним               | Общее имя             | Цепочка | Алгоритм ключа      |
|----------------------|-----------------------|---------|---------------------|
| c05-0ea8-53f0-e193-6 | 54а5 ЦСК ДП "УСС" RSA |         | RSA, Подпись только |
|                      |                       |         |                     |
|                      |                       |         |                     |
|                      |                       |         |                     |

b. Якщо сертифікат створюється із зовнішнього запиту (файлу), то слід вибрати прапорець зовнішнього файлу та відповідний файл:

| I | Выберите ключ | и/запрос, для которого надо создать сертификат, или внешний PKCS#10 файл: 🗹 |
|---|---------------|-----------------------------------------------------------------------------|
|   | Файл PKCS#10  | Выбрать                                                                     |
|   |               |                                                                             |

вибрати файл:

| 🍰 Открыть              |                                                                          | × |
|------------------------|--------------------------------------------------------------------------|---|
| Смотреть в             | B 🛅 PKCS#12 🥑 📴 🕶                                                        |   |
| Недавние<br>документы  | <ul> <li>isvn</li> <li>build</li> <li>dist</li> <li>nbproject</li> </ul> |   |
| Рабочий стол           | in src<br>in test<br>a<br>a<br>a<br>a                                    |   |
| ()<br>Мои<br>документы | a2<br>apem<br>build<br>Sec cert                                          |   |
| Мой<br>компьютер       | c cert.pem<br>chain<br>manifest.mf<br>uss_rsa                            |   |
| Сетевое<br>окружение   | Имя файла Открыть<br>Тип файлов Все файлы Отменить                       |   |

3) Задати серійний номер для сертифікату, що створюється, та його термін життя/ дії у роках:

| Серийный номер сертификата                  |  | 0 🗢 Срок жизни в годах |  |  |  |  |
|---------------------------------------------|--|------------------------|--|--|--|--|
| Точка распространения базового CRL          |  |                        |  |  |  |  |
| Точка распространения частичного/дельта CRL |  |                        |  |  |  |  |
| Генерация Сохранить как Показать сертификат |  |                        |  |  |  |  |

Додатково слід ввести точки розповсюдження списків відкликання (основного, та часткового), як URL, наприклад:

http:://example.com.ua/crllisl.crl – основний CRL http:://example.com.ua/crllisl+.crl – частковий CRL

На завершення, натиснути кнопку «Генерація».

Генерований сертифікат слід зберегти як файл (кнопка «Зберегти як…», та додатково можна переглянути (кнопка «Показати сертифікат»).

### 2.6. Інсталяція сертифікату

Інсталяція сертифікату виконується за командою меню «Інсталювати сертифікат...»:

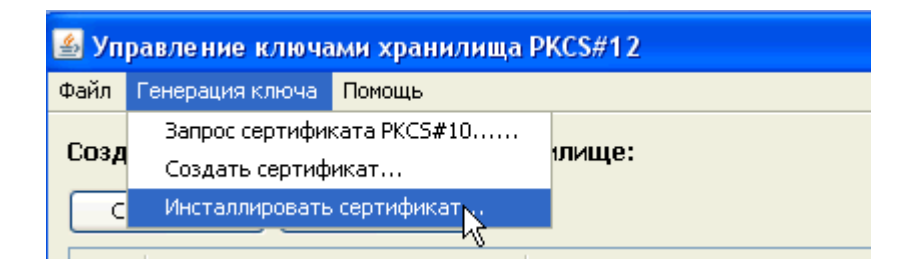

Вибрати файл сертифікату:

| 🕌 Открыть              |            |             |               |   |   |   |       | X     |
|------------------------|------------|-------------|---------------|---|---|---|-------|-------|
| Смотреть в             | 🛅 Key      |             |               |   | ~ |   | • 📰 - |       |
| Недавние<br>документы  |            |             |               |   |   |   |       |       |
| Рабочий стол           |            |             |               |   |   |   |       |       |
| ()<br>Мои<br>документы |            |             |               |   |   |   |       |       |
| Мой<br>компьютер       |            |             |               |   |   |   |       |       |
| <b>S</b>               | Имя файла  |             |               |   |   |   | От    | крыть |
| Сетевое<br>окружение   | Тип файлов | *.cer,*.p7b | ),*.crt,*.pem | 1 |   | ~ | Отю   | енить |

Після вибору файлу сертифіката, програма виконає пошук відповідної ключової пари у сховищі, і у разі відсутності ключової пари завершиться помилкою:

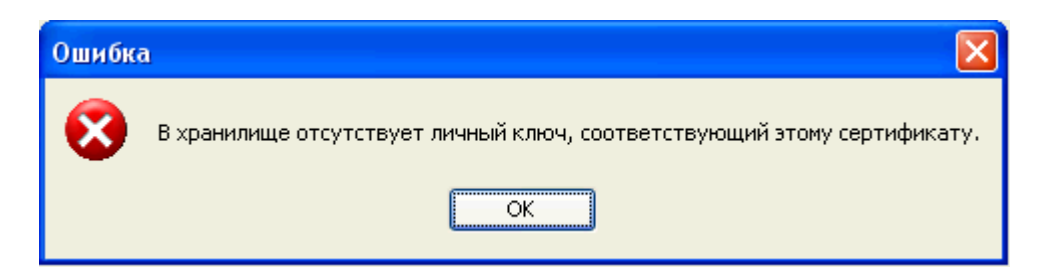

У разі наявності відповідної ключової пари у сховищі буде виконана операція встановлення сертифікату до знайденої ключової пари. Якщо пара вже має сертифікат, то програма надасть попередження та виконає заміну сертифікату лише за підтвердженням.

# 2.7. Імпорт/експорт ключів

Нижня частина основного вікна містить команди експорту/ імпорту ключів у форматі файлів \*.pfx (PKCS#12 стандарт):

| Удалить                | Просмотреть сертификат Просмотреть цепочку сертификатов |   |
|------------------------|---------------------------------------------------------|---|
| Экспортировать в *.pfx | 🔽 Вместе с цепочкой                                     |   |
| Импорт из *.pfx        |                                                         |   |
|                        |                                                         | 0 |